## Tietojen Iähettäminen Minun Maatilani –ohjelmistolle Lelystä MMAmmuLinkillä

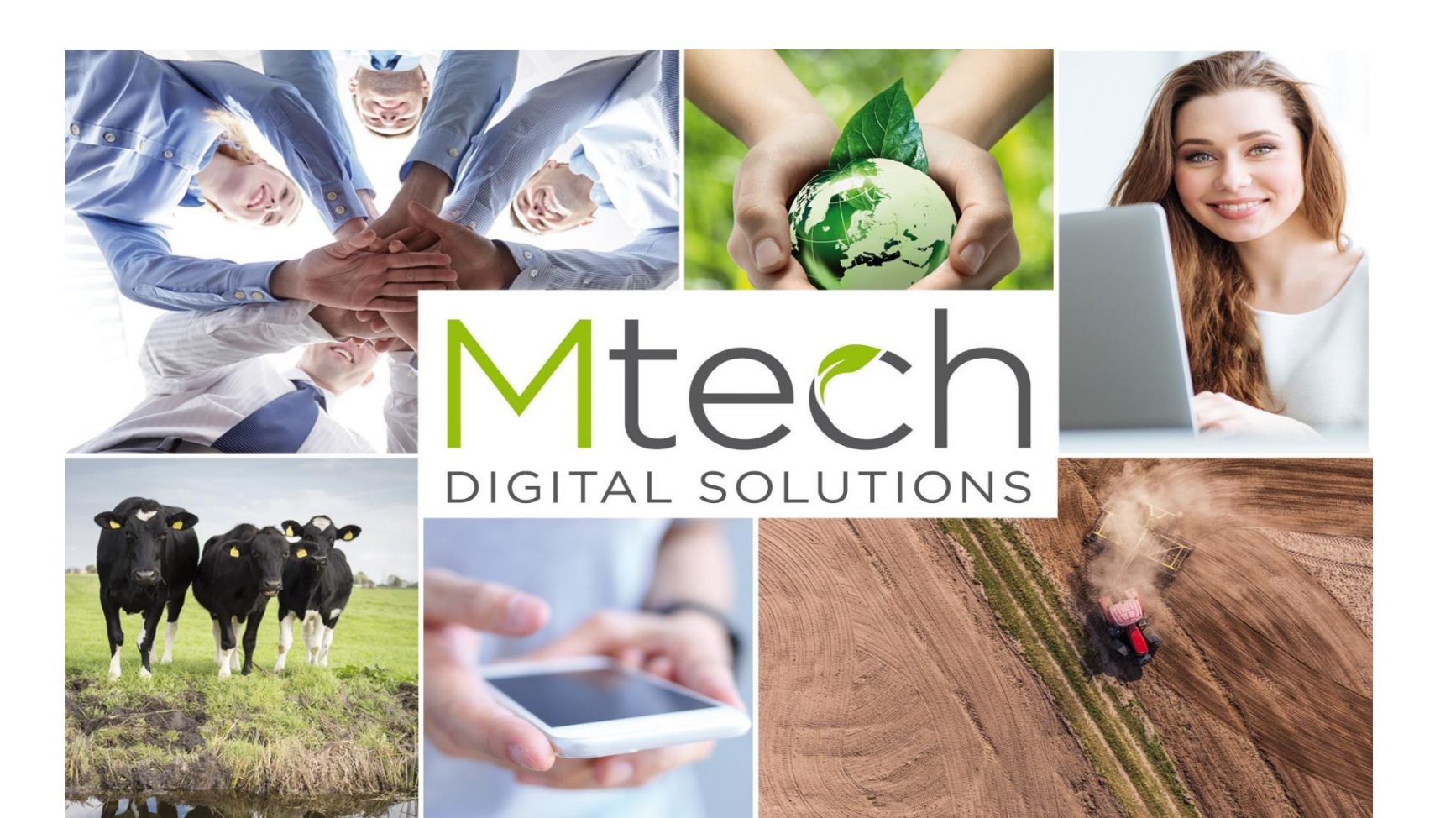

### MMAmmuLink käyttöönotto 11/2017

# MMAmmuLink 1.1

MMAmmuLink on tietokoneelle asennettava pc-ohjelma. Ohjelma asennetaan (jos ei vielä asennettu) tietokoneeseen, jossa tuotannonohjausjärjestelmä on. Asennuksen ja ensikäynnistyksen (pikakuvakkeesta työpöydältä) jälkeen täydennä asetuksiin

- Karjatunnus
- Valitse kielisyys
- Valitse järjestelmä
- Tarkista yhteysasetukset klikkaamalla muokkaa yhteysasetukset -painiketta. Jos käyttäjätunnus ja salasan on tyhjiä anna samat tunnukset millä kirjaudut Minun Maatilaani

Tämän jälkeen MMAmmuLink on käyttövalmis

Asennuslinkki kotisivuilla

http://www.mtech.fi/fi/nauta/minun-maatilani-ammulink

| •                  | MMAmmuLink - 1.1                                           | 0 Karjatunnus - 9            | 1999999 – 🗆 🗙 |
|--------------------|------------------------------------------------------------|------------------------------|---------------|
| Tiedoston siirt    | Avaa tallennettu tiedosto Asetukset                        |                              |               |
| Karjatunnus        | 9999999                                                    | Tubiona                      | i k arialista |
| Kielisyys          |                                                            | 1 yr llerin e                | Kalaista      |
|                    | Suomi                                                      | Ruotsi                       | Englanti      |
| Järjestelmän valir | nta                                                        |                              |               |
| DeLaval            | Alpro Windows                                              | VMS Management               | DelPro        |
| GEA                | DairyPlan                                                  |                              |               |
| PellonGroup        | TIM                                                        |                              |               |
| Lely               | T4C                                                        |                              |               |
| Yhteysasetukset    |                                                            |                              | 1             |
|                    | Muokkaa yht                                                | teysasetuksia                |               |
|                    |                                                            |                              |               |
| <i>1</i> 9         | Yhteyden a                                                 | asetukset                    |               |
|                    | Käyttäjätunnus:                                            |                              |               |
|                    | Salasana:                                                  |                              |               |
|                    | Portti numero: 3333                                        |                              |               |
| U<br>o             | Inohditko tunnukset? Paina Tilaus-p<br>hjeiden mukaisesti. | ainiketta ja tilaa tunnukset |               |
|                    | Tallenna                                                   |                              |               |
|                    |                                                            |                              |               |

DIGITAL SOLUTIONS

### Tietojen lähettäminen Minun Maatilani -ohjelmistolle

#### Käynnistä MMAmmuLink työpöydän pikakuvakkeesta tai kohteesta C:\Maa\Mtech\MMAmmuLink ja klikkaa Avaa tallennettu tiedosto–välilehti

- Aukeaa tiedoston etsintä/Avaus näyttö
- Hae ko. toiminolla Lely ohjelmistolla tehty tiedosto koneelta/muistitikulta mihin lypsytiedosto on tallennettu ja klikkaa Avaa/open – painiketta.
  - Huom. siirrettävän tiedoston tulee sisältää vähintään (4) neljältä aikaisemmalta edeltävältä päivältä lypsytiedot kuin ilmoitettava koelypsypäivä. (aiemmin riittänyt 2 pv).
- Ohjelma näyttää yhteenvetona paljonko lypsyrivejä tiedostosta löytyy. Paina tämän jälkeen "Lähetä tiedot Minun Maatilaani". Ohjelma lähettää lypsytiedot minun maatilaani loppukäsittelyä varten. Lähetyksen jälkeen tulee yhteenveto lähetetyistä tiedoista jonka voi sulkea.
- Avaa seuraavaksi Minun Maatilani.

#### HUOM!

 Jos useampi robotti eri navetoissa ja sama karjatunnus, niin käyttäjä lähettää ensiksi Navetta1 robotilta koelypsytiedoston Minun Maatilaani ja tämän jälkeen Navetta2 robotilta koelypsytiedoston Minun Maatilaani. Kun molemmat koelypsyt on lähetetty, niin siirry Minun Maatilaani AmmuLinkkiin.

| <b>V</b>     | MMAm       | nmuLink - 1.10   | Karjatunn | us - 9999999 -         |          |
|--------------|------------|------------------|-----------|------------------------|----------|
| Tiedosto     | on siirto  | Avaa tallennettu | tiedosto  | Asetukset              |          |
| Lähetettävät | tapahtumat |                  |           |                        |          |
|              |            | Tapahtumalaji    | Kpl       |                        |          |
|              | Koelypsj   | y i i i          | 2838      |                        |          |
|              |            |                  |           |                        |          |
|              |            |                  |           |                        |          |
|              |            |                  |           |                        |          |
|              |            |                  |           |                        |          |
|              |            |                  |           |                        |          |
|              |            |                  |           |                        |          |
|              | Avaa tied  | losto            |           | Lähetä tiedot Minun Ma | atilaani |
|              |            |                  |           |                        |          |
|              |            |                  |           |                        |          |
|              |            |                  |           |                        |          |
|              |            |                  |           |                        |          |
|              |            |                  |           |                        |          |
|              |            |                  |           |                        |          |
|              |            |                  |           |                        |          |
|              |            |                  |           |                        |          |
|              |            |                  |           |                        |          |

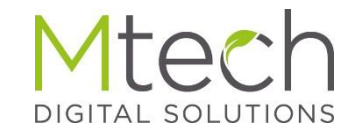

#### Lähetetyn tiedoston käsittely Minun Maatilassani

## Kirjaudu Minun Maatilaani

- Klikkaa Ammu valikosta toimintoa AmmuLink
- Linkki aukaisee koosteen missä näkyy kpl määrät MMAmmulinkillä lähetetyistä tiedoista.
  - Mallikuvassa esimerkiksi tuodut tiedot on ajanjaksolta 10.9.2017-14.9.2017 ja tuossa tiedostossa on ollut 104 eläimelle koelypsyjä.

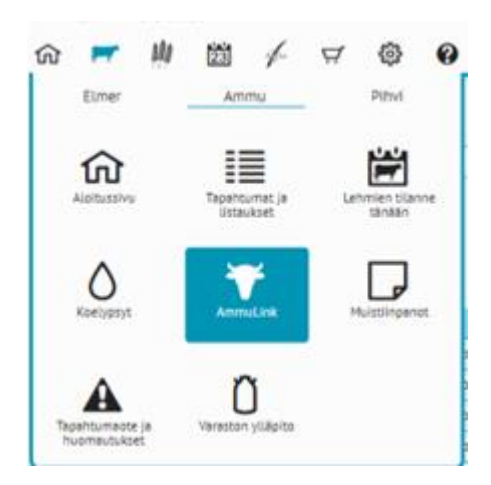

| Tallentamattomia ilmoltuksia on aikaväliitä 10.09.2017-14.09.2017 | Tyhjennä tiedot |
|-------------------------------------------------------------------|-----------------|
| > Syntymä                                                         | 0               |
| > Poikiminen (ilman vasikkatietoa)                                | 0               |
| > Merkittä kuollut                                                | 0               |
| > Osto                                                            | 0               |
| > Poisto                                                          | 0               |
| > Umpeenpano                                                      | 0               |
| > Tiineystarkastus                                                | 0               |
| > Siemennys                                                       | 0               |
| > Kiimahavainto                                                   | 0               |
| > Koelypsy                                                        | 104             |

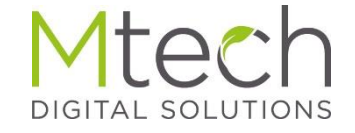

#### Lähetetyn tiedoston käsittely Minun Maatilassani

## Tietojen tallennus rekisteriin

- Kun klikkaat hiirellä Yhteenveto-näytöllä koelypsyotsikkoriviä (kts. kuva), näytetään, miltä ajalta lypsyjä löytyy ja monelleko eläimelle tietoja on
- Tapahtuman perässä on painike (pisara), joka siirtää ko. tapahtumat Minun Maatilani koelypsyn tallennusnäytölle.

| Tallentamattomia ilmoituksia on aikaväiltä 10.09.2017 - 14.09.2017 | Tyhjennä tiedot |
|--------------------------------------------------------------------|-----------------|
| > Syntymä                                                          | 0               |
| > Poikiminen (ilman vasikkatietoa)                                 | 0               |
| > Merkittä kuollut                                                 | 0               |
| > Osto                                                             | 0               |
| > Poisto                                                           | 0               |
| > Umpeenpano                                                       | 0               |
| > Tiineystarkastus                                                 | 0               |
| > Siemennys                                                        | 0               |
| > Kiimahavainto                                                    | 0               |
| ∼ Koelypsy                                                         | 104             |
| Koelypsyt ajalta Lehmiä, kpl                                       | 世               |
| 10.09.2017 - 14.09.2017 104                                        | ۵ 🔟             |

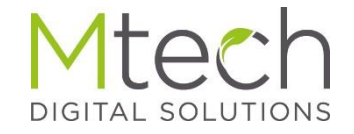

#### Koelypsyjen tarkistus ja tallennus

# Yhteenvetonäytöllä kun klikkaa koelypsypainiketta.

Ohjelma kysyy seuraavat asiat

- Koelypsypäivä → Valitse Uusi kl
- Päivä → Anna kl päivämäärä
- Lypsykertoja/pv → Klikkaa lypsykertojen määrä, roboteilla vaihtoehdoksi tulee jatkuva
- Koelypsyn suorittaja → Viljelijä/Asiantuntija
- Näytteenotto → Ei näytettä/ Näytte otettu
- Maidon tilakäyttö l/pv

Yhteenvetotietojen alla näet eläimet joille maitotietoja on tuotu. Jos eläimen edessä on punainen tai oranssi pallo, niin viemällä hiiren pallon päälle, tulee lisätieto mitä huomatuettavaa lypsyissä on ollut.

Punaisella "pallolla" merkatuille eläimille ei siirtotiedostosta löydy tarpeeksi paljon lypsytietoja että tiedot voitaisiin tallentaa tai lehmälle on merkattu aikaisempi umpeenpano. Tällaiset lehmärivit tulee poistaa ennen tallennusta eläinrivin perässä olevalla poisto –painikkeella.

Oranssisella "pallolla"merkatuille eläimille on tullut jokin huomautus lypsyistä, mutta ne saavat laskennassa maitomäärän ko. koelypsypäivälle.

Kun tiedot on tarkastettu klikkaa lopuksi Tallenna ja lasketa -painiketta. Tallennuksen jälkeen näet lasketun maitotiedon Tapahtumat ja listaukset -osiossa esimerkiksi uudesta Tuotos ja 12 koelypsyä -listasta.

Koelypsyn tallennusnäytön kuvat seuraavalla sivulla.

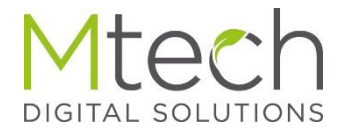

## Koelypsyn tallennusnäyttö

| Koelypsypäivä           | Uusi kl 🔻 14.09.2017   | Lypsykertoja/pv | 1 2 3 jatkuva os. imetys |
|-------------------------|------------------------|-----------------|--------------------------|
| Koelypsyn suorittaja    | viljelijä asiantuntija | Näytteenotto    | Ei näytettä Näyte otettu |
| Maidon tilakäyttö, l/pv |                        |                 |                          |
| Kaikki 🔻 Tilava 🔻       |                        |                 | Eläimiä listalla         |
| EU-tunnus               | Korva Nimi Sairas      |                 |                          |
|                         | norr                   | naali 🔹         | <b></b>                  |
|                         | norr                   | naali 🔹         | <b></b>                  |
|                         | norr                   | naali 🔹         | <b>a</b>                 |
| 0 💌 >                   | norr                   | naali 🔹         | <b></b>                  |
| • 🗾 >                   | norr                   | naali 🔹         | <b></b>                  |
| 0 💌 >                   | norr                   | naali 🔹         | <b></b>                  |
|                         | norr                   | naali 🔹         | <b></b>                  |
|                         | norr                   | naali 🔹 🔻       | <b></b>                  |
|                         |                        |                 | <b>İ</b>                 |
|                         | norr                   | naali 🔹         | <b></b>                  |

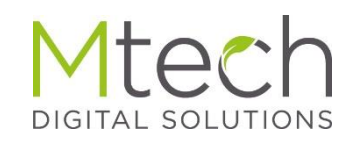